## **Configure Bananatag for Single Sign-On**

Configuring Bananatag for single sign-on (SSO) enables administrators to manage users of Citrix ADC. Users can securely log on to Bananatag by using the enterprise credentials.

## Prerequisite

Browser Requirements: Internet Explorer 11 and above

## To configure Bananatag for SSO by using SAML:

- 1. In a browser, type <u>https://login.bananatag.com/</u> and press **Enter**.
- 2. Type your Bananatag admin email address and click **NEXT**.

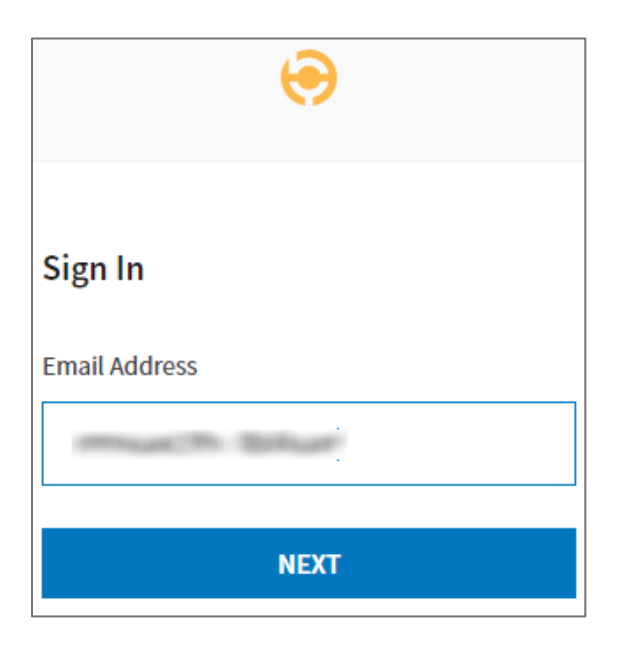

3. Type your Bananatag admin password and click **SIGN IN**.

| $\overline{\mathbf{\Theta}}$ |               |
|------------------------------|---------------|
| Welcome                      |               |
| much blur                    | <u>CHANGE</u> |
| Password                     |               |
|                              |               |
| FORGOT MY PASSWORD           |               |
| SIGN IN                      |               |

4. In the dashboard page, click the username in the top-right corner and select **Settings**.

| 0 | Emails Create Reports                 | Trial                     |                             |
|---|---------------------------------------|---------------------------|-----------------------------|
|   | Dashboard Last 30 Days 🗸              |                           |                             |
|   |                                       |                           | much thur                   |
|   | 0<br>TRACKED EMAILS 0<br>UNIQUE OPENS |                           | Settings<br>Team<br>Billing |
|   | Engagement Overvi                     | Resources<br>Report a Bug |                             |
|   | 10                                    |                           | Back to V1                  |
|   | 8                                     |                           | LoBoar                      |
|   | 6                                     |                           |                             |
|   | 4                                     |                           |                             |
|   | 2                                     |                           |                             |
|   | · · · · · · · · · · · · · · · · · · · | <u></u>                   |                             |

5. In the **Settings** page, scroll down and click the **Single Sign-On** tile.

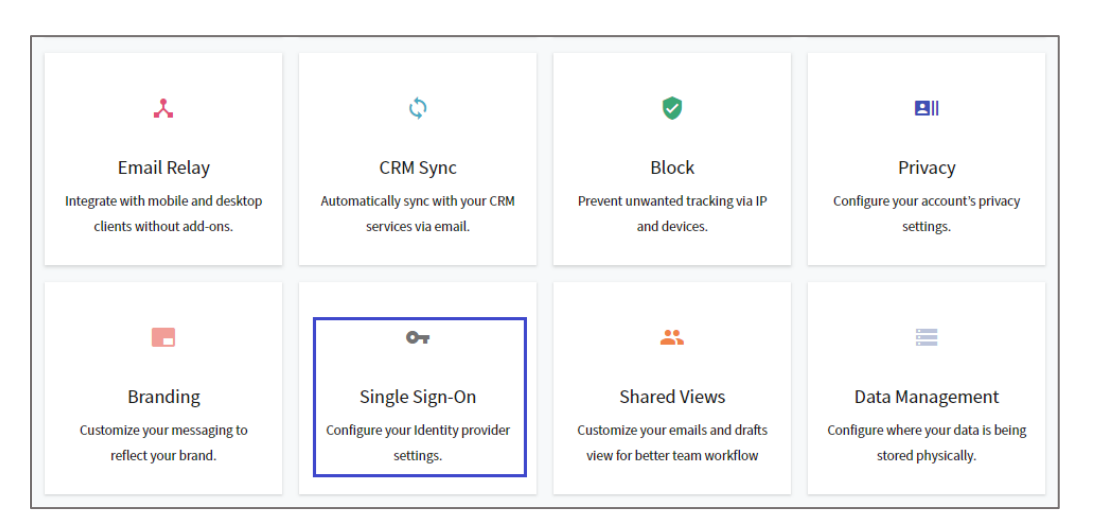

6. In the **Single Sign-On** page, enter the values for the following fields:

| Required<br>Information | Description                                                                                                    |
|-------------------------|----------------------------------------------------------------------------------------------------|
| IdP Metadata            | Upload the IdP certificate.<br><b>Note:</b> The IdP metadata is provided by Citrix and can be<br>accessed from the link below: <b>Note:</b> The IdP metadata is provided<br>by Citrix and can be accessed from the link below. The link is<br>displayed while configuring SSO settings for your app.<br><u>https://gateway.cloud.com/idp/saml/<citrixcloudcust id="">/<app id=""></app></citrixcloudcust></u><br>/idp metadata.xml |

| Settings > Single Sign-On |                                                                                                    |  |
|---------------------------|----------------------------------------------------------------------------------------------------|--|
|                           |                                                                                                    |  |
| Configuration             | Email Domain     SSO Integration Protocol       SAML 2.0     SAML 2.0                                                                                                    |  |
|                           | Email Domain: use if users from your organization have emails like:                                                                                                    |  |
|                           | ldP Metadata                                                                                                    |  |
|                           | idp_metadata-bananatag.xml SELECT                                                                                                    |  |
|                           | <b>IdP Metadata XML</b> : use the metadata file that is generated by the IdP server. This file contains configuration and integration details for SAML 2.0 single sign-on. |  |
|                           |                                                                                                    |  |
|                           | C SAVE AND UPDATE                                                                                                    |  |

- 7. Finally, click **SAVE AND UPDATE**.
- 8. Note down the values in the **Relying Party SAML 2.0 SSO Service URL (Attribute Consume Service Endpoint)** and **Relying Party Trust Identifier (Entity Id)** fields for IdP configuration.

| Settings > Single Sign-On                                                          |                                                                                                    |                               |  |  |  |
|------------------------------------------------------------------------------------|----------------------------------------------------------------------------------------------------|-------------------------------|--|--|--|
|                                                                                    |                                                                                                    |                               |  |  |  |
|                                                                                    |                                                                                                    |                               |  |  |  |
| IdP Setup                                                                          | Email Domain                                                                                                    | SSO Integration Type SAML 2.0 |  |  |  |
|                                                                                    | Relying Party SAML 2.0 SSO Service URL (Attribute Consume Service Endpoint)                                                                   |                               |  |  |  |
|                                                                                    | https://login-service.bananatag.com/sso/                                                                                                    | acs/                          |  |  |  |
|                                                                                    | Relying Party Trust Identifier (Entity Id)                                                                                                    |                               |  |  |  |
|                                                                                    | urn:bananatag                                                                                                    |                               |  |  |  |
|                                                                                    |                                                                                                    |                               |  |  |  |
| Bananatag supports SSO integration with all major Identity providers (ADFS, Azure, |                                                                                                    |                               |  |  |  |
| Ping Identity, OneLogin, Okta, Centrify,).                                         |                                                                                                    |                               |  |  |  |
|                                                                                    | To get more information on how to setup your IdP correctly, check out our technical SSO documents available in <u>Bananatag help center</u> . |                               |  |  |  |